# ComBat法を用いた複数プロトコルデータセット のHarmonize法

東京大学進化認知科学研究センター 国立研究開発法人 国立精神・神経医療研究センター脳病態統合イメージングセンター

伯秀

舞草

背景

- MRIによる疾患特異的な構造・機能変化の抽出は、再現性・客 観性・定量性に優れる疾患の代理バイオマーカーになる
- ・疾患の進行動態解明のため、有効なMRIバイオマーカー策定のため、多数の疾患例を取得する必要であり、多施設研究が有効
- しかしMRIは撮像装置間のMeasurement Bias(Site Effect)が 認められており、補正(Harmonization)が必要

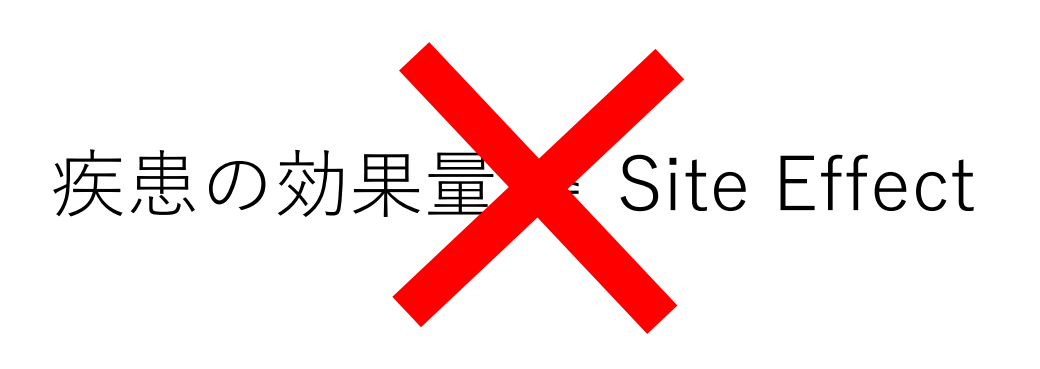

Ex.)

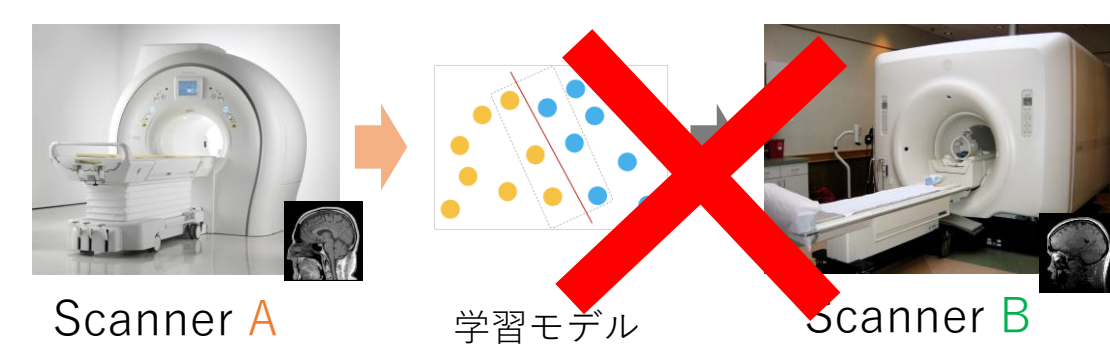

本日は ComBatによる構造MRIについてのHarmonizationの実践 を行います。

# Combatについて

元々はマイクロアレイの機種間補正法として開発(Johnson et al., 2007) MRIのFAマップ(Fortin et al., 2017)、皮質厚(Frotin et al., 2018)の補正に適応

$$y(i,j,v) = a(v) + \mathbf{X}^{T}(i,j)\mathbf{\beta}(v) + \gamma(i,v) + \delta(i,v)\varepsilon(i,j,v)$$

a(v): 特徴量全平均 γ(*i*, v), δ(*i*, v): Site Effect

 $\gamma^*_{iv}$  and  $\delta^*_{iv}$ :経験的ベイズ推定により求める 補正された特徴量(皮質厚など)は次式

$$y_{(i,j,v)}^{combat} = \frac{y_{(i,j,v)} - \hat{a}_{(v)} - X_{(i,j)}\hat{\beta}_{(v)} - \gamma_{(i,v)}^*}{\delta_{iv}^*} + \hat{a}_{(v)} + X_{(i,j)}\hat{\beta}_{(v)}$$

#### 注意点

特徴量は**VOI測定値**か解剖学的標準化されたVoxel値に対応 生画像の補正はできない ただしVoxel値の場合、標準化の際の位置ずれがない仮定

# ComBat <u>https://github.com/Jfortin1/ComBatHarmonization</u> より入手可能

| Jean-Philippe F | ortin committed 0e10dde 19 days ago 🛄 🗸 | 🕒 201 commits 🛛 🗜 1 branch 🛛 🕤 tags |
|-----------------|-----------------------------------------|-------------------------------------|
| 📄 Matlab        | Fixed typo combat code                  | 19 days ago                         |
| Python          | Updated neuroCombat                     | last month                          |
| R               | Updated readme                          | 25 days ago                         |

MATLAB, Python, Rが準備されていますが、今回はMATLABでのデモを行います

MATLABは有償ソフトですので、お持ちでない方は1か月の試用版を入手されても良いのですが、試用後営業の電話がかかってきますので、聴講のみでも結構です

Python, Rでも基本的な流れは同じです

準備編1

### ● ComBat・チュートリアル用サンプルデータのダウンロード

| ☐ Jfortin1 | / ComBatHarmoniza             | tion                    |                                                   |                                                             |                                                                            | () Wat  |
|------------|-------------------------------|-------------------------|---------------------------------------------------|-------------------------------------------------------------|----------------------------------------------------------------------------|---------|
| <> Code    | () Issues 5 11 Pull r         | equests 🕞 Actions       | III Projects                                      | () Security                                                 | 🗠 Insights                                                                 |         |
| 2º master  | → P1 branch ⊗0 tag            | GitHub is home to       | <b>Joir</b><br>over 50 million d<br>manage projec | n GitHub t<br>evelopers work<br>ts, and build so<br>Sign up | oday<br>ing together to host and review<br>oftware together.<br>Go to file | w code, |
| Jean-I     | Philippe Fortin Updated neuro | Combat to 0.2.7         |                                                   | Clone with<br>Use Git or ch                                 | HTTPS ③<br>eckout with SVN using the web                                   | URL.    |
| 📄 Matla    | 0                             | Fixed typo combat coo   | de                                                | https://gi                                                  | thub.com/Jfortin1/ComBatHarm                                               | C       |
| Pytho      | ı                             | Updated neuroComba      | at to 0.2.7                                       |                                                             |                                                                            |         |
| R          |                               | Started adding training | g/test functional                                 | 🛃 Open w                                                    | ith GitHub Desktop                                                         |         |
| Testin     | 3                             | Updated neuroComba      | at to 0.2.7                                       | Downlo                                                      | ad ZIP                                                                     |         |

"Code"をクリック後 "Download ZIP"をクリック "ComBatHarmonization-master.zip" をダウンロードして解凍 ここでは D:¥200927tutorial¥ComBatHarmonization-master に解凍

事前配布した5つのデータファイル(CSV形式)も D:¥200927tutorial¥ 20200927tutorial \_ComBat\_sample にコピー

#### (D:¥200927tutorialにCombatとサンプルデータが フォルダにある状態)

| ComBatHarmonization-master     | 2020/09/27 0:01 | ファイル フォルダー          |          |
|--------------------------------|-----------------|---------------------|----------|
| 200904tutorial_demographics    | 2020/09/15 5:10 | Microsoft Excel CSV | 2 KB     |
| APPLY-Tutorial2020.ipynb       | 2020/09/15 5:10 | IPYNB ファイル          | 51 KB    |
| 🖾 Data01                       | 2020/09/15 5:10 | Microsoft Excel CSV | 23 KB    |
| 🛛 Data02                       | 2020/09/15 5:10 | Microsoft Excel CSV | 23 KB    |
| GML_HMD-ROI-Tutorial2020.ipynb | 2020/09/15 5:10 | IPYNB ファイル          | 43 KB    |
| Module_install.ipynb           | 2020/09/15 9:06 | IPYNB ファイル          | 2 KB     |
| 🔁 python_install               | 2020/09/23 0:13 | Adobe Acrobat Docu  | 1,399 KB |
| 💌 TS01                         | 2020/09/15 5:10 | Microsoft Excel CSV | 11 KB    |
| <b>TS02</b>                    | 2020/09/15 5:10 | Microsoft Excel CSV | 11 KB    |
| 慉 tutorial200904_ComBatDemo    | 2020/09/16 4:53 | MATLAB Code         | 4 KB     |

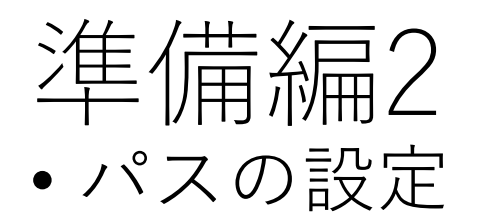

### MATLABを起動します。(Versionによって画面が異なりますので、適宜ご対応ください。

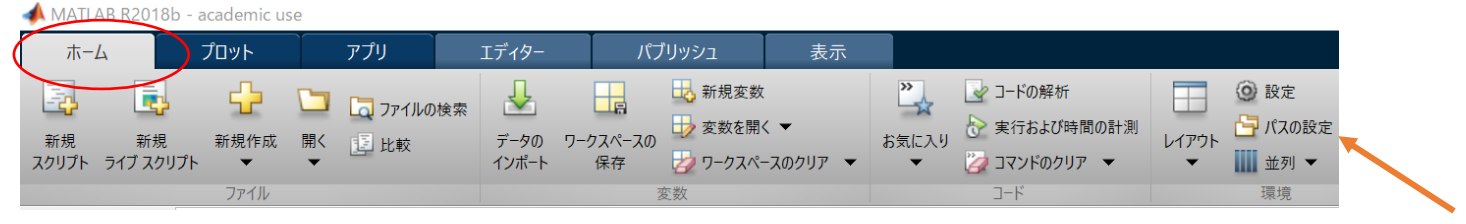

### ホームタグから、"パスの設定"アイコンをクリックします。

### "サブフォルダーも追加"ボタンをクリックし

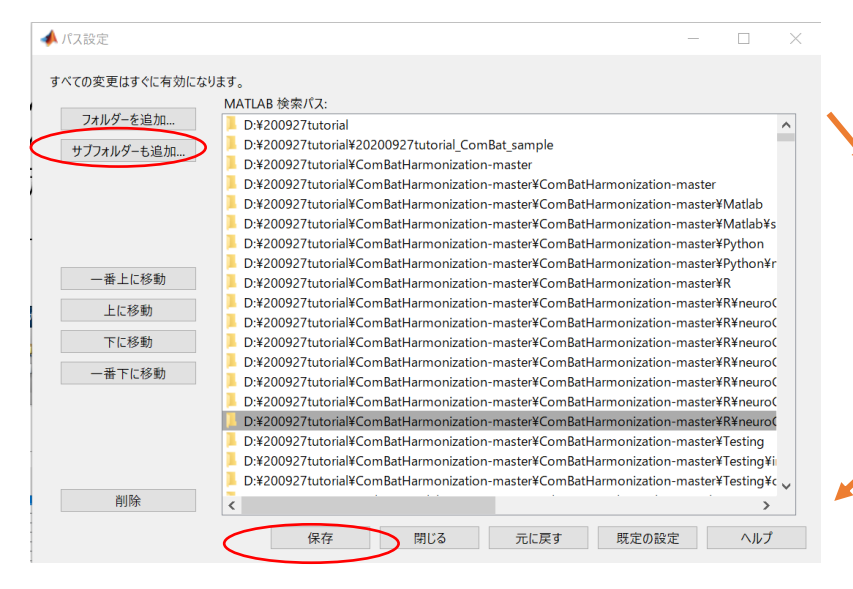

#### 📣 サブフォルダーもパスに追加 → · ↑ → PC > Applications (D:) > (5 V 整理 -新しいフォルダー 名前 更新日時 種類 PC 3D オブジェクト 200927tutorial 2020/09/08 13:40 ➡ ダウンロード Program Files (x86) 2020/08/19 16:07 ファイル フォルダー ファイル フォルダー spm12 2020/02/10 15:45 = デスクトップ フォルダー: 200927tutorial フォルダーの選択 キャンセル

"**D:¥200927tutorial**"を選択して、フォルダー選択ボタンをクリックします。

←のようになっていればOKです。 "保存"ボタンを押した後、"閉じる"でウィンドウを閉じます。

# 準備編3 サンプルデータの説明 (午前のTraveling subjectで使用したデータと同一です)

- Data1.csv: FS風の皮質厚模擬データ(Site 1)
- Data2.csv: 皮質厚模擬データ(Site 2, Data1と同一被験者・縦断データ)
- 200904tutorial\_demographics.csv: Data1,2の性別、年齢(共変量データ)
- tutorial200904\_ComBatDemo.m: 今回のMATLABデモを実行するソース コード

|   | А            | В         | С         | D         | Е         | F          |
|---|--------------|-----------|-----------|-----------|-----------|------------|
| 1 | SubjID       | L_banksst | L_caudala | L_caudalm | L_cuneus_ | L_entorhir |
| 2 | sub-data01-1 | 2.81652   | 2.865     | 2.647     | 2.0961    | 3.138      |
| 3 | sub-data01-2 | 3.02428   | 2.93412   | 2.82      | 2.12366   | 3.61488    |
| 4 | sub-data01-3 | 2.7324    | 3.133     | 2.67751   | 2.0196    | 2.57348    |
| 5 | sub-data01-4 | 2.96901   | 2.86008   | 2.76114   | 1.96317   | 3.97782    |

|   | А            | В   | С     | D     |  |
|---|--------------|-----|-------|-------|--|
| 1 |              | sex | Age01 | Age02 |  |
| 2 | sub-data01-1 | 2   | 10.5  | 15.9  |  |
| 3 | sub-data01-2 | 2   | 10.6  | 15.6  |  |
| 4 | sub-data01-3 | 2   | 10.8  | 15.8  |  |
| 5 | sub-data01-4 | 1   | 10.9  | 15.6  |  |

### Data1,2.csv

200904tutorial\_demographics.csv

ComBatはTraveling Subjectsのデータセットを用いずにHarmonizeできるため、 TS01.csvとTS02.csvは使いません

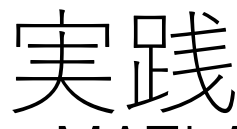

- MATLABを立ち上げます。
- MATLABの"現在のフォルダ"を変更します。

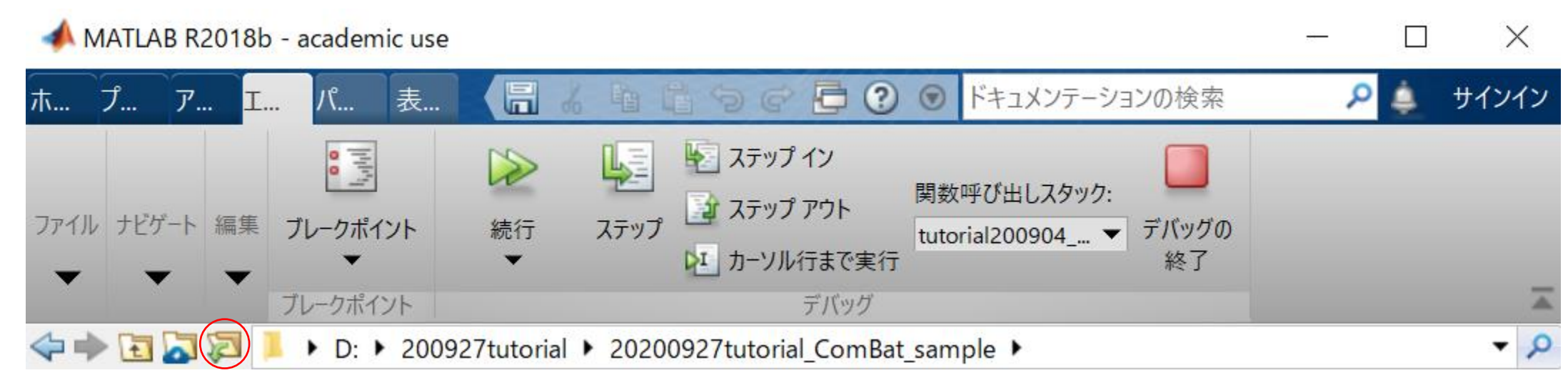

↑のアイコンをクリックすると、フォルダ選択がでるので、 "D:¥200927tutorial¥20200927tutorial\_ComBat\_sample" を選択して、"フォルダーの選択"ボタンをクリックします。

解凍した配布ファイル"tutorial200904 ComBatDemo.m"をダブルクリックすると、MATLABエディタが立ち上がります。

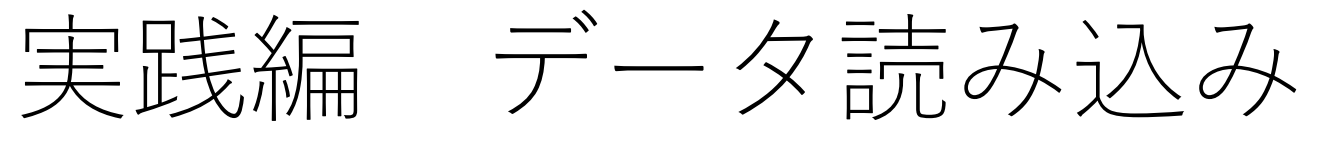

エディタ内の"データ読み込み"より下の箇所をクリックして色を反転させます。

📣 MATLAB R2018b - academic use

| ホーム                                                                                                    | プロット                                                                                                    | アプリ                                                                                                    | エディター                                                                                                    | パブリッシュ                                                                                                    | 表示                                                                                                    |                                                                                                    |                                                      |                |              |
|----------------------------------------------------------------------------------------------------|----------------------------------------------------------------------------------------------------|----------------------------------------------------------------------------------------------------|----------------------------------------------------------------------------------------------------|----------------------------------------------------------------------------------------------------|----------------------------------------------------------------------------------------------------|----------------------------------------------------------------------------------------------------|------------------------------------------------------|----------------|--------------|
| ☆     ☆     ☆     ☆     ☆     ☆     ☆     ☆     ☆     ☆     ☆     ☆     ☆     ☆     ☆     ☆     ☆     ☆     ☆     ☆     ☆     ☆     ☆     ☆     ☆     ☆     ☆     ☆     ☆     ☆     ☆     ☆     ☆     ☆     ☆     ☆     ☆     ☆     ☆     ☆     ☆     ☆     ☆     ☆     ☆     ☆     ☆     ☆     ☆     ☆     ☆     ☆     ☆     ☆     ☆     ☆     ☆     ☆     ☆     ☆     ☆     ☆     ☆     ☆     ☆     ☆     ☆     ☆     ☆     ☆     ☆     ☆     ☆     ☆     ☆     ☆     ☆     ☆     ☆     ☆     ☆     ☆     ☆     ☆     ☆     ☆     ☆     ☆     ☆     ☆     ☆     ☆     ☆     ☆     ☆     ☆     ☆     ☆     ☆     ☆     ☆     ☆     ☆     ☆     ☆     ☆     ☆     ☆     ☆     ☆     ☆     ☆     ☆     ☆     ☆     ☆     ☆     ☆     ☆     ☆     ☆     ☆     ☆     ☆     ☆     ☆     ☆     ☆     ☆     ☆     ☆     ☆     ☆     ☆     ☆     ☆     ☆     ☆     ☆     ☆     ☆     ☆     ☆     ☆     ☆     ☆     ☆     ☆     ☆     ☆     ☆     ☆     ☆     ☆     ☆     ☆     ☆     ☆     ☆     ☆     ☆     ☆     ☆     ☆     ☆     ☆     ☆     ☆     ☆     ☆     ☆     ☆     ☆     ☆     ☆     ☆     ☆     ☆     ☆     ☆     ☆     ☆     ☆     ☆     ☆     ☆     ☆     ☆     ☆     ☆     ☆     ☆     ☆     ☆     ☆     ☆     ☆     ☆     ☆     ☆     ☆     ☆     ☆     ☆     ☆     ☆     ☆     ☆     ☆     ☆     ☆     ☆     ☆     ☆     ☆     ☆     ☆     ☆     ☆     ☆     ☆     ☆     ☆     ☆     ☆     ☆     ☆     ☆     ☆     ☆     ☆     ☆     ☆     ☆     ☆     ☆     ☆     ☆     ☆     ☆     ☆     ☆     ☆     ☆     ☆     ☆     ☆     ☆     ☆     ☆     ☆     ☆     ☆     ☆     ☆     ☆     ☆     ☆     ☆     ☆     ☆     ☆     ☆     ☆     ☆     ☆     ☆     ☆     ☆     ☆     ☆     ☆     ☆     ☆     ☆     ☆     ☆     ☆     ☆     ☆     ☆     ☆     ☆     ☆     ☆     ☆     ☆     ☆     ☆     ☆     ☆     ☆     ☆     ☆     ☆     ☆     ☆     ☆     ☆     ☆     ☆     ☆     ☆     ☆     ☆     ☆     ☆     ☆     ☆     ☆     ☆     ☆     ☆     ☆     ☆     ☆     ☆     ☆     ☆     ☆     ☆     ☆     ☆     ☆     ☆     ☆     ☆     ☆     ☆     ☆     ☆     ☆     ☆     ☆     ☆     ☆     ☆     ☆     ☆     ☆ | 日本 10 mm → 10 mm → | の検索<br>◆ ジ 移動 ◆<br>◆ Q 検索 ◆<br>ナビゲート                                                                                                    | 挿入 🔜 f<br>コメント % 🕺<br>インデント 🗊 💀<br>編集                                                                                                    | * 3 ②<br>3 ③<br>1 □<br>- クボイント<br>・<br>フレークボイント<br>・                                                                                                    | ▶<br>実行<br>▼<br>次に                                                                                            | <ul> <li>セクションの実行</li> <li>して、次に進む</li> <li>実行</li> </ul>                                                  | <sub>テ</sub><br>実行および<br>時間の計測                       |                |              |
| < 🔶 🖬 🍋                                                                                                    | 🛚 📙 🕨 D: 🕨 20                                                                                                    | 0927tutorial 🕨 202                                                                                                    | 00927tutorial_Com                                                                                                    | Bat_sample 🕨                                                                                                    |                                                                                                    |                                                                                                    |                                                      |                |              |
| 現在のフォルダー                                                                                                    | ) 📝 בדרא 🚺                                                                                                    | C:¥Users¥85038¥Dr                                                                                                    | ropbox¥東大¥チュー                                                                                                    | トリアル¥tutorial200904                                                                                                    | _ComBatDemo.m                                                                                                 |                                                                                                    |                                                      |                |              |
| □ 名前▲                                                                                                    | tutorial20                                                                                                    | 0904_ComBatDemo                                                                                                    | o.m × +                                                                                                    |                                                                                                    |                                                                                                    |                                                                                                    |                                                      |                |              |
|                                                                                                    | 1                                                                                                    | <pre>xtion tutorial20 %% データ読み; close all; datal=csvread(' data2=csvread(' data1(:,end)=[] data2(:,end)=[] demogTemp=csvre demogTemp(:,1)= demogTemp(:,1)= demogTemp2=demogTem siteID1=repmat( siteID2=repmat() clear('demogTem</pre> | 00904_ComBatDemo<br>込み<br>./data/Data01.c<br>./data/Data02.c<br>; %dataの最終列<br>; %dataの最終列<br>; %dataの最終列<br>edemogTemp(:,1)-<br>p(:,[1,2]); %DemogTemp(:,1)-<br>p(:,[1,3]); %DemogTemp(:,1)-<br>p(:,[1,3]); %DemogAll() | ()<br>sv',1,1);%1行目、<br>sv',1,1);%1行目、<br>は頭蓋内容積で今回<br>は頭蓋内容積で今回<br>04tutorial_demogra<br>1; %Sexが1,2なのて<br>mog Allからdata1(2<br>mog Allからdata2(2<br>1));%SiteIndexを付<br>1));<br>D変数削除 | 列目はHeaderと<br> 列目はHeaderと<br>]は使わないのて<br>]は使わないのて<br>]は使わないのて<br>aphics.csv',1.<br><sup>*</sup> 対応する列を拍<br>=成 | Indexなので読み飛<br>Indexなので読み飛<br>削除<br>削除<br>);‰emographics 1<br>1)"(はすべての行.1<br>出 1列目sex 2列目<br>出 1列目sex 2列目 | ぬずす。<br>ぬずす。<br>別目:Sex 2列<br>別目の意味<br> :Age<br> :Age | 目data1のAge, 3歹 | IJ∃data2のAge |

"実行して次に進む"ボタンをクリックするか、"Ctrl+Shift+Enter"キーを同時押します。

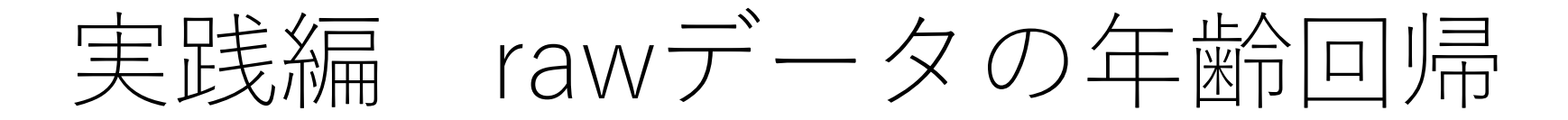

• "ComBat前のグラフ"の箇所の色が反転していることを確認して、"実行して次に進む"ボタンをクリックするか、"Ctrl+Shift+Enter"キーを同時押します。

<mark>%% ComBat前のグラフ</mark> %後で定義したグラフ作成の自作関数を実行 DrawGraph(demog1(:,2),mean(data1,2),demog2(:,2),mean(data2,2),'Raw data');%X軸Age,Y軸 平均皮質厚でplot(data1)

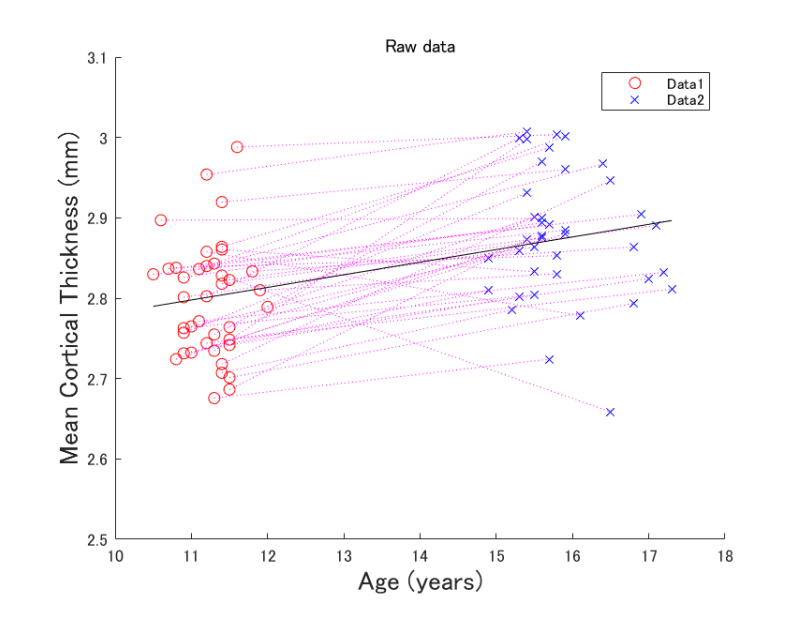

2 siteの散布図と回帰直線が図示されます。 見かけ上、年齢と皮質厚に正の相関がみられるが・・・

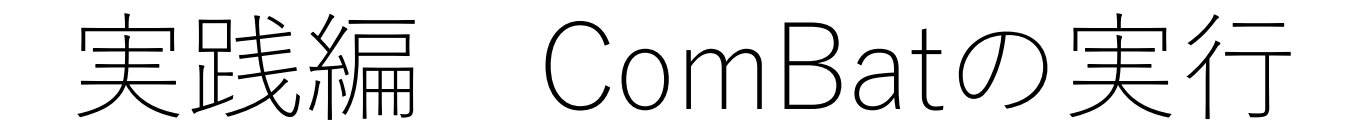

• "ComBat"部分の色が反転しているのを確認して確認して" 実行して次に進む"ボタンをクリックするか、"Ctrl+Shift+Enter"キーを同時押します。

#### %% ComBat

% ComBat入力用(こ2施設のデータを縦に結合 data\_All=[data1;data2];%ComBat用(こデータ行列を縦結合 siteID\_All=[siteID1,siteID2];%ComBat用(こSiteIDを結合(Vectorなので横結合) demog\_All=[demog1;demog2];%ComBat用(こ共変量の行列を縦結合

%ComBatの実行とデータ整理 data\_combat=combat(data\_AII',siteID\_AII,demog\_AII,1); %ComBatの入力行列のフォーマットはdata[variable × n], siteID[1 × n],demog[n × covariate]なのでdata\_AIIは転置 data\_combat=data\_combat'; %combatの出力も転置されているので戻す( 「'」は転置) data1\_combat=data\_combat(siteID\_AII==1,:);%data1に相当するデータを抽出 data2\_combat=data\_combat(siteID\_AII==2,:);%data2に相当するデータを抽出

ComBatの引数 第一引数:Dataの格納された行列 第二引数:Site or Scanner IDが格納されたベクトル 第三引数:共変量の格納された行列 第四引数:経験的ベイズ推定をパラメトリックでやるかノンパラか?のフラグ(1がパラメトリック)

#### 注意点

Dataと共変量行列の向きが逆なので間違わないように

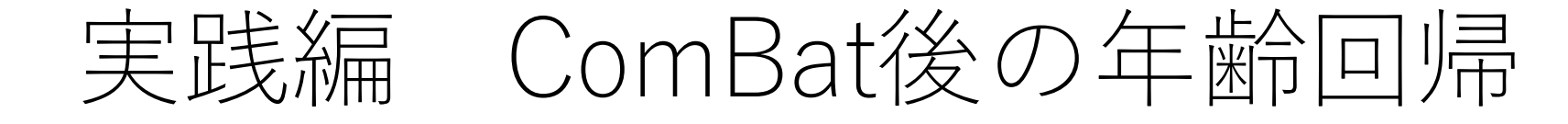

"ComBat後のグラフ"の色が反転していることを確認して"実行して次に進む"ボタンをクリックするか、"Ctrl+Shift+Enter"
 キーを同時押します

%% ComBat後のグラフ DrawGraph(demog1(:,2),mean(data1\_combat,2),demog2(:,2),mean(data2\_combat,2),'ComBat (parametric)');

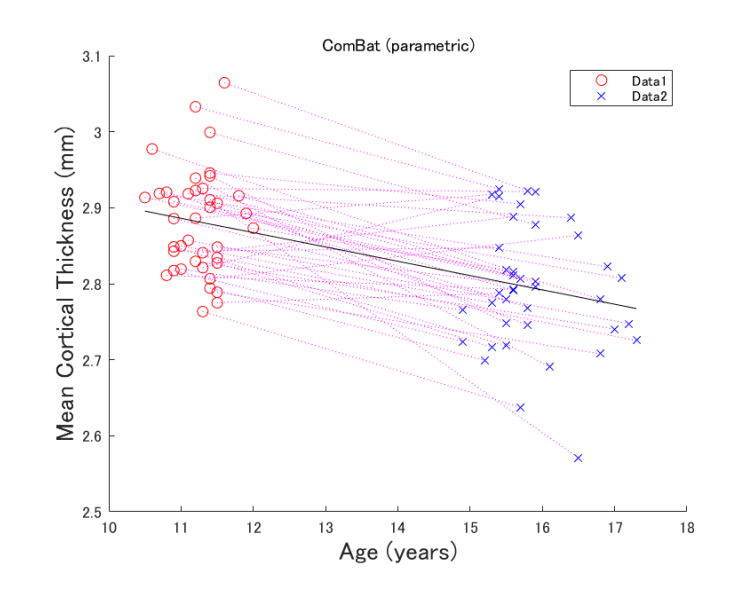

先行研究と同様に負の相関がみられた

# 実践編 ComBatの共変量を省略するとどうなるか? 例:Ageを抜いてみる

"ComBatの注意点 必要な共変量を入れないとどうなるか?"
 の色が反転していることを確認して、"実行して次に進む"ボタンをクリックするか、"Ctrl+Shift+Enter"キーを同時押します

![](_page_12_Figure_2.jpeg)

% ComBat後のグラフ

DrawGraph(demog1(:,2),mean(data1\_combat,2),demog2(:,2),mean(data2\_combat,2),'ComBat (Age is not considered.)');

![](_page_12_Figure_5.jpeg)

皮質厚が年齢に相関しており、かつ年齢に施設間差(Sampling Bias)があったため、年齢をSite Effectとして補正してしまった。

![](_page_13_Picture_0.jpeg)

- 予備検証では、ComBat法はTS法よりも補正効果が低いが、 チュートリアルでしめした通り、簡便に実行できる。 (ComBatとしては一行で終わる)
- •TS法は多くのエフォートを必要とするため、また後方視的な研究ではComBat法は有用
- ただし、Sampling Bias等を考慮した共変量のデータがないと 実施できない。